# **INSTRUCTIVO** BÚSQUEDA DE CANALES **TV DIGITAL**

# **MODELO IDS SMART**

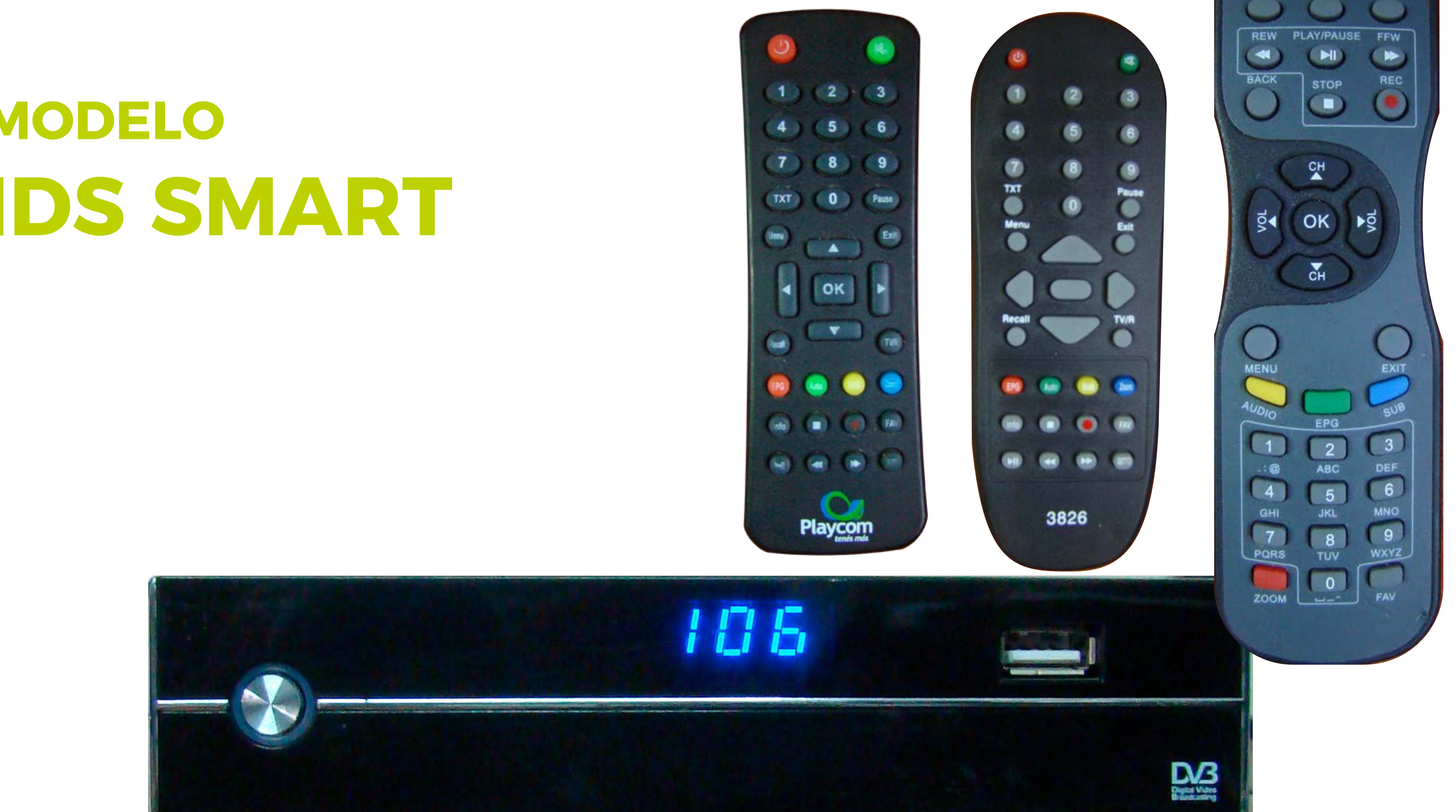

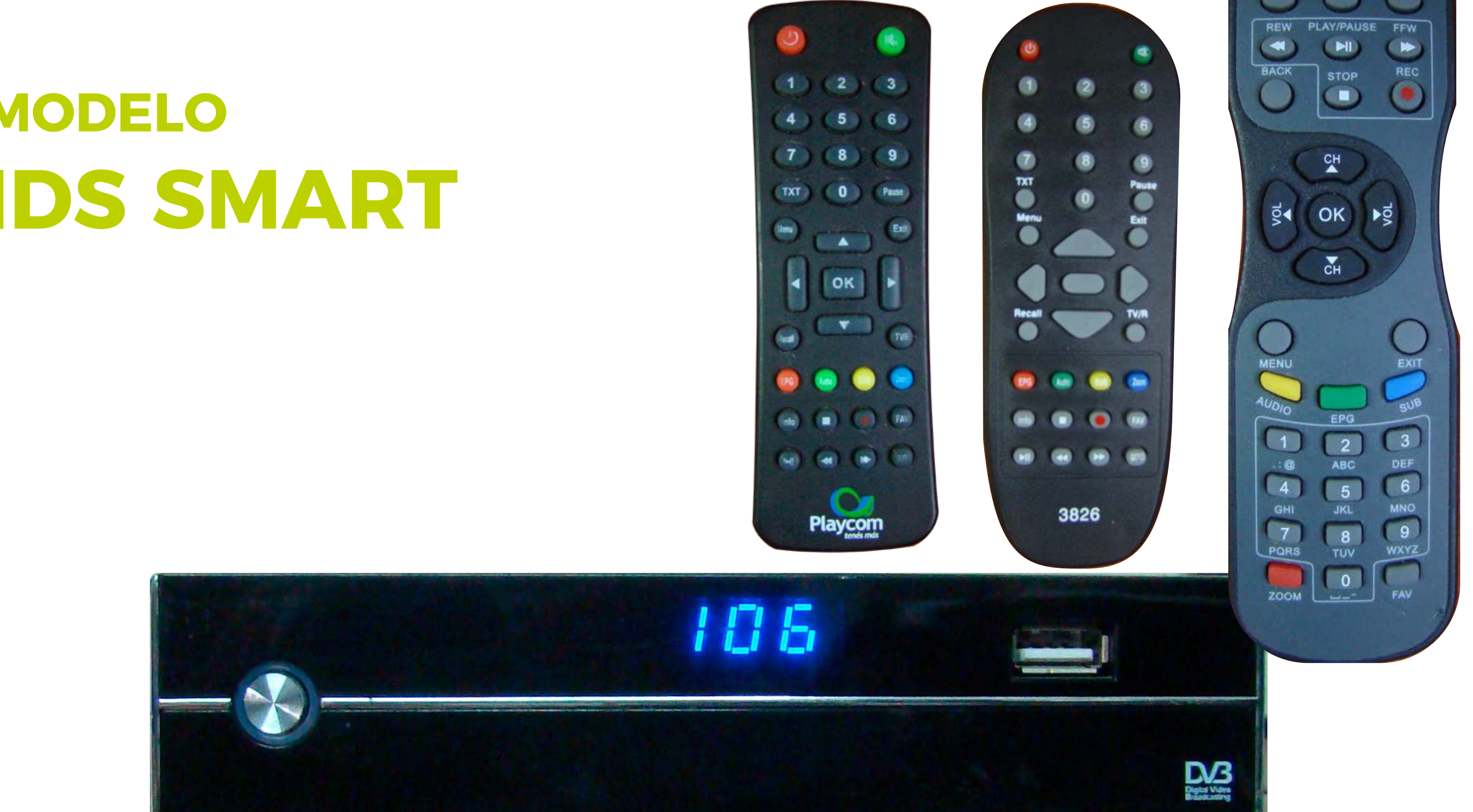

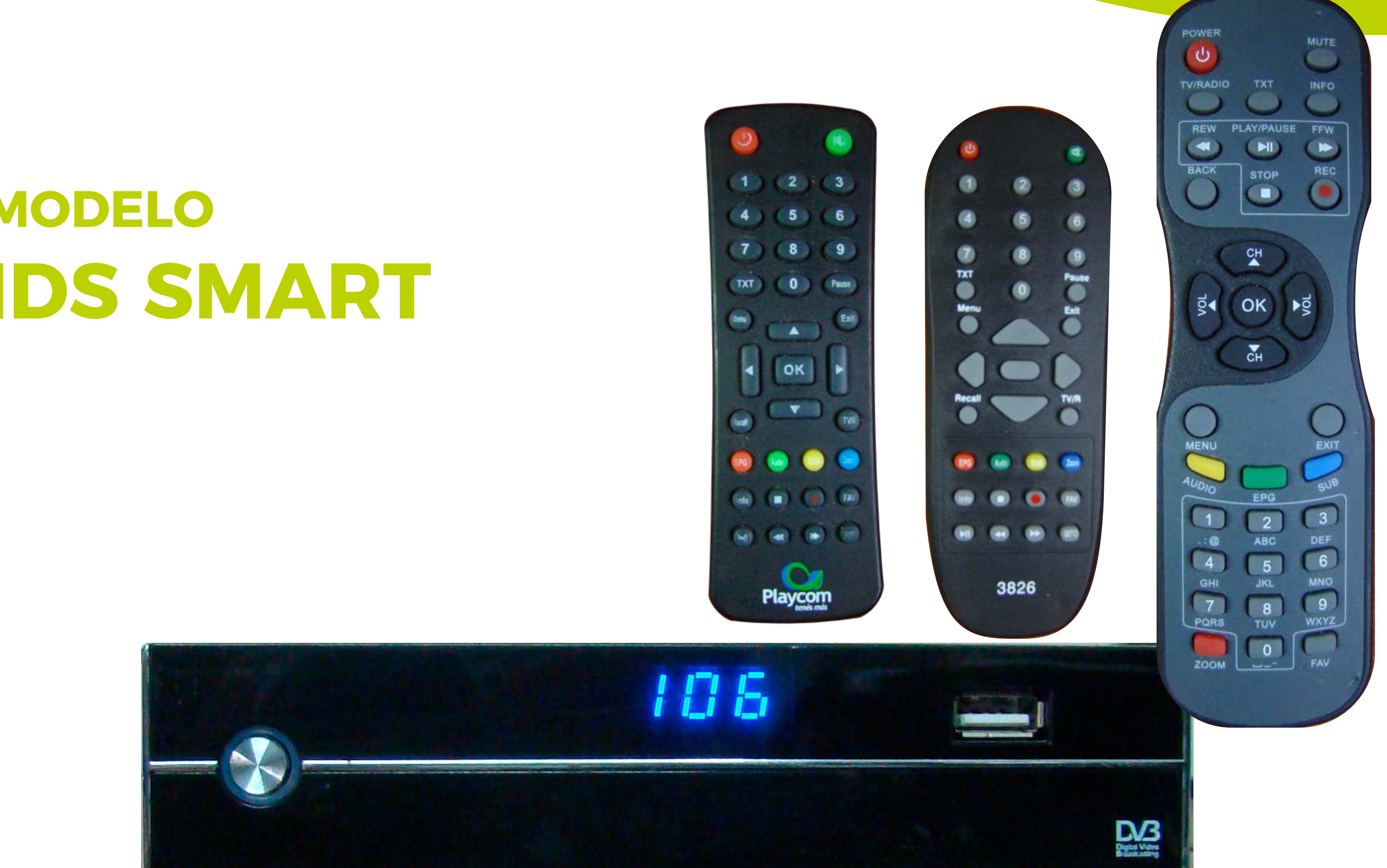

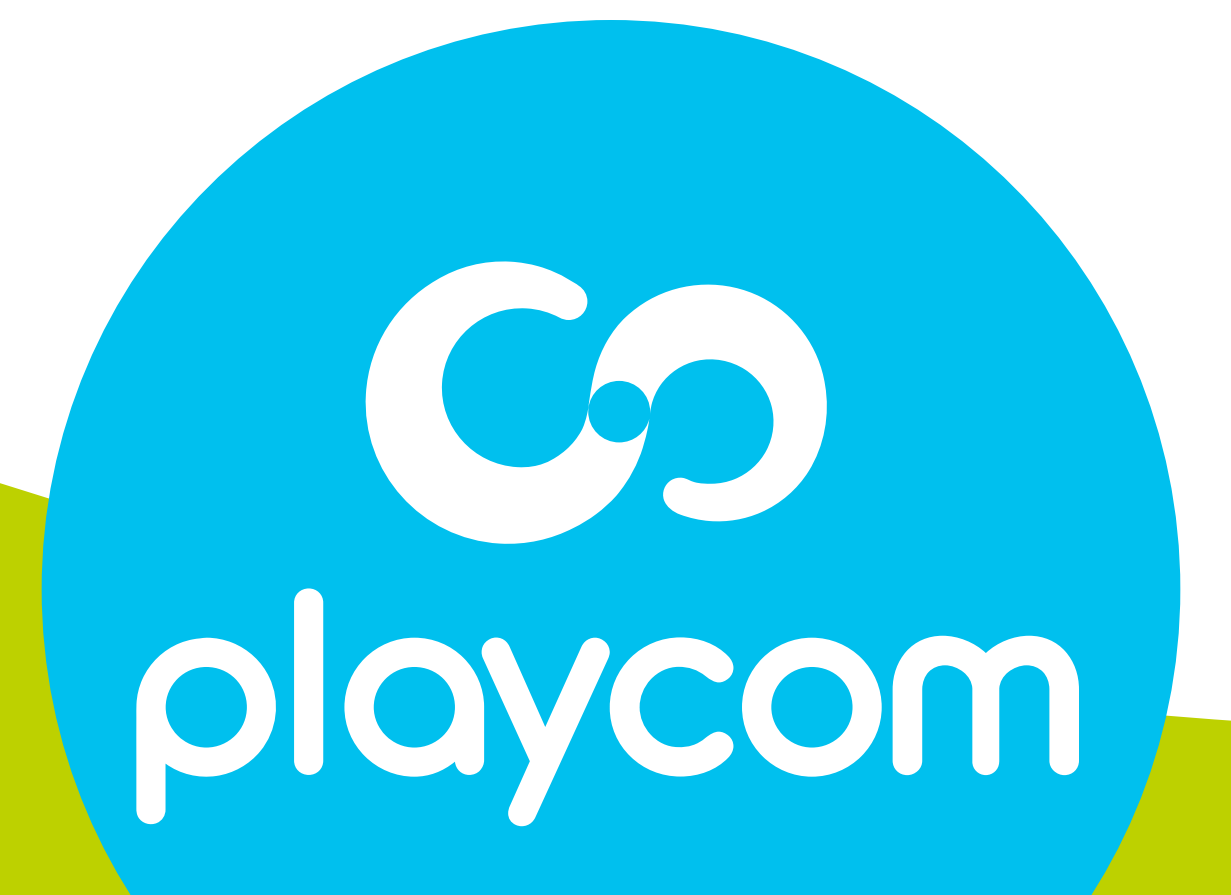

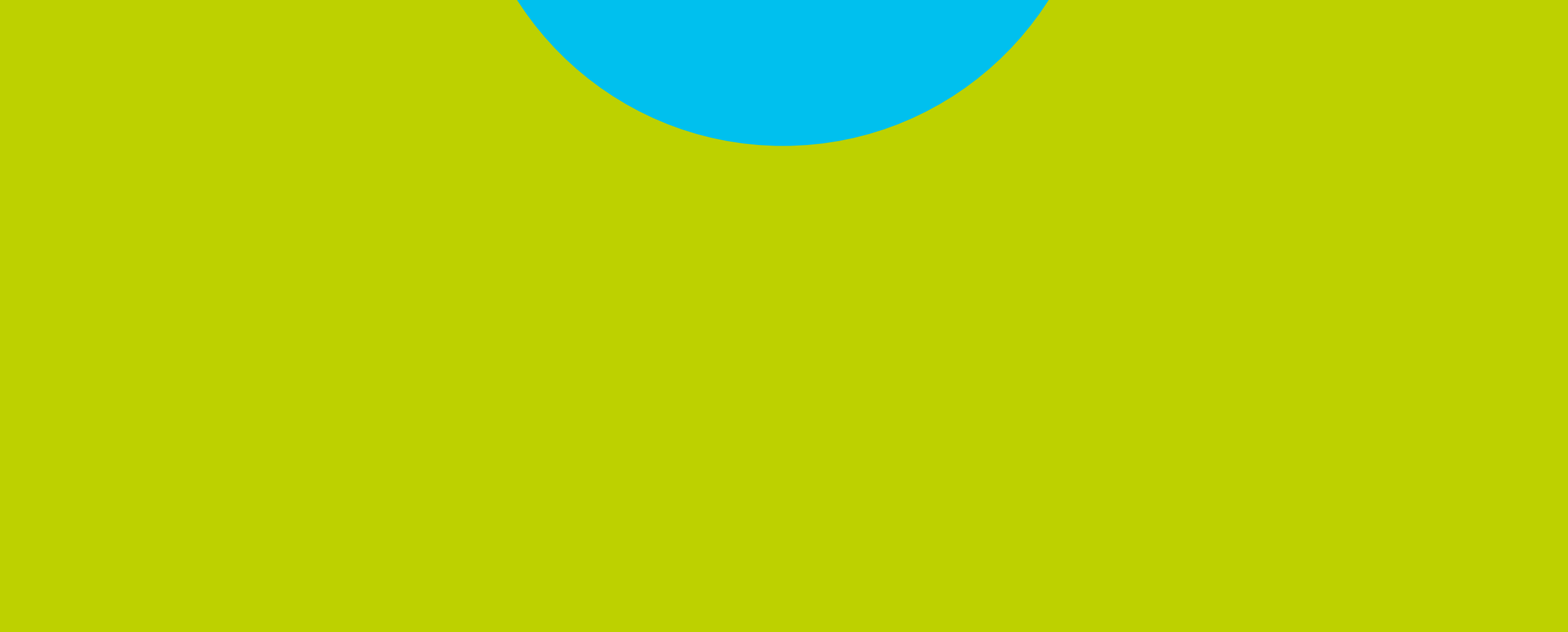

MODELO IDS SMART

## Paso 1 de 4

Presione **Menú**. Seleccione en pantalla la opción *Instalación* . Presione **OK**.

## Si requiere contraseña, digite **2741**.

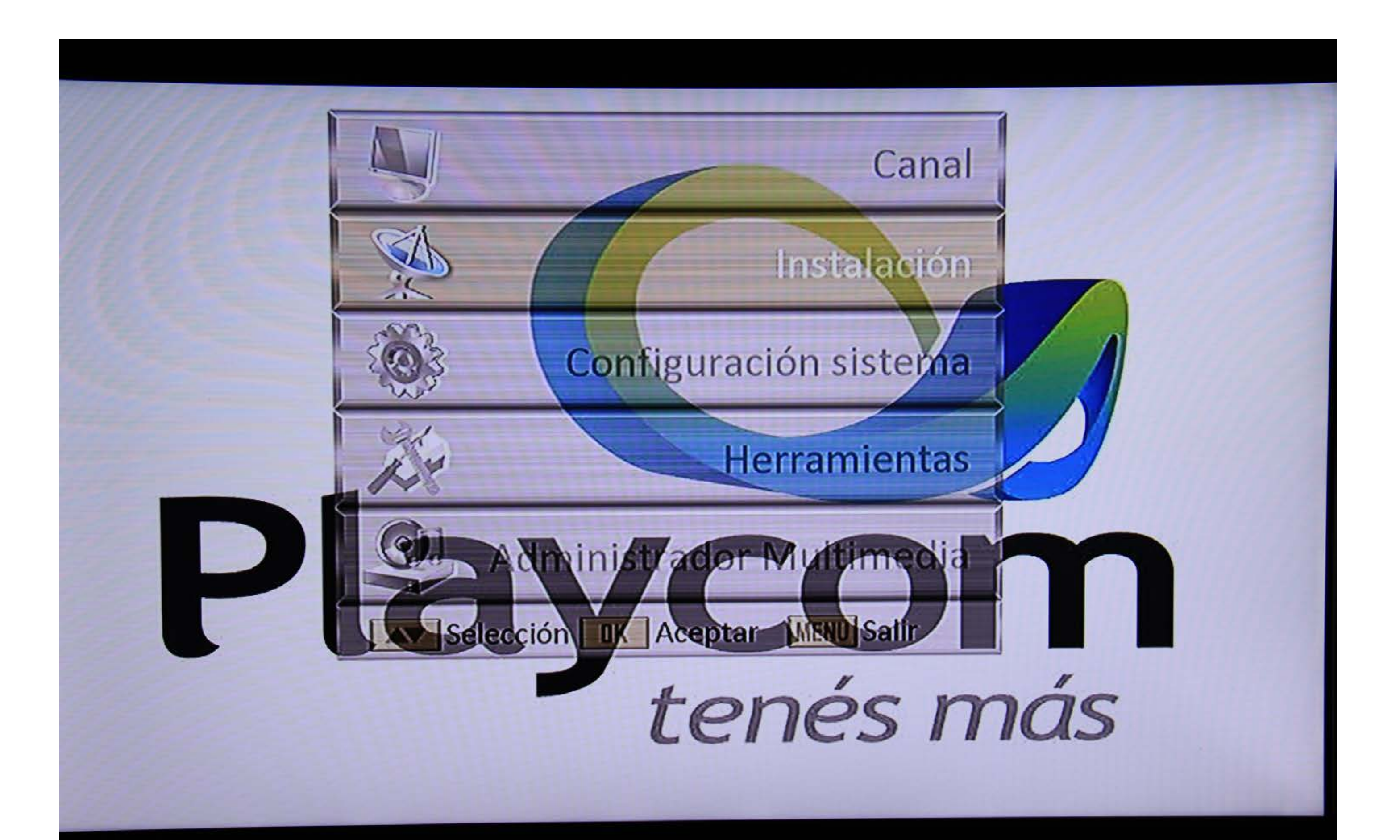

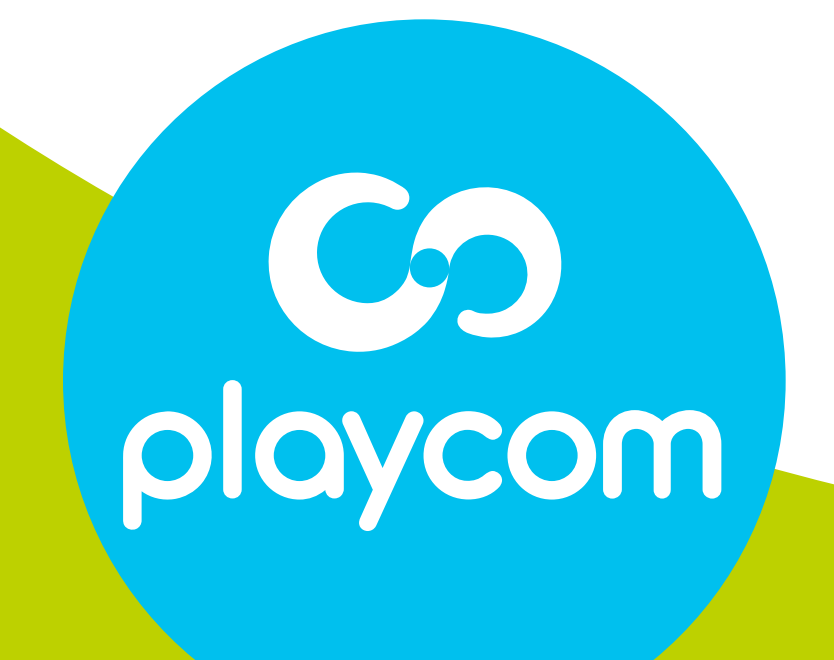

MODELO IDS SMART

## Paso 2 de 4

# Seleccione el segundo ícono *Instalación* y luego la *Segunda frecuencia* o *Auto Búsqueda*.

#### Presione **OK**

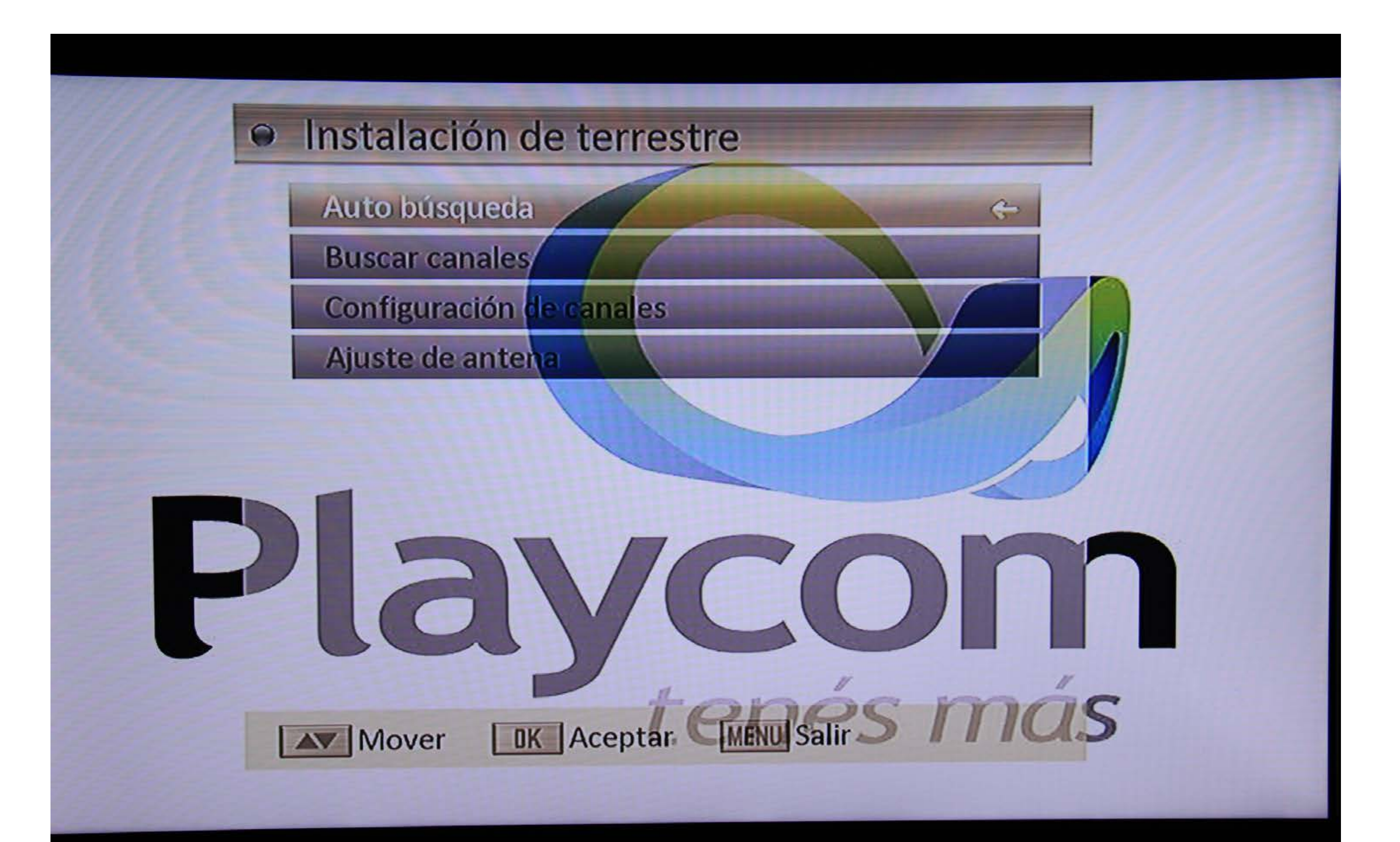

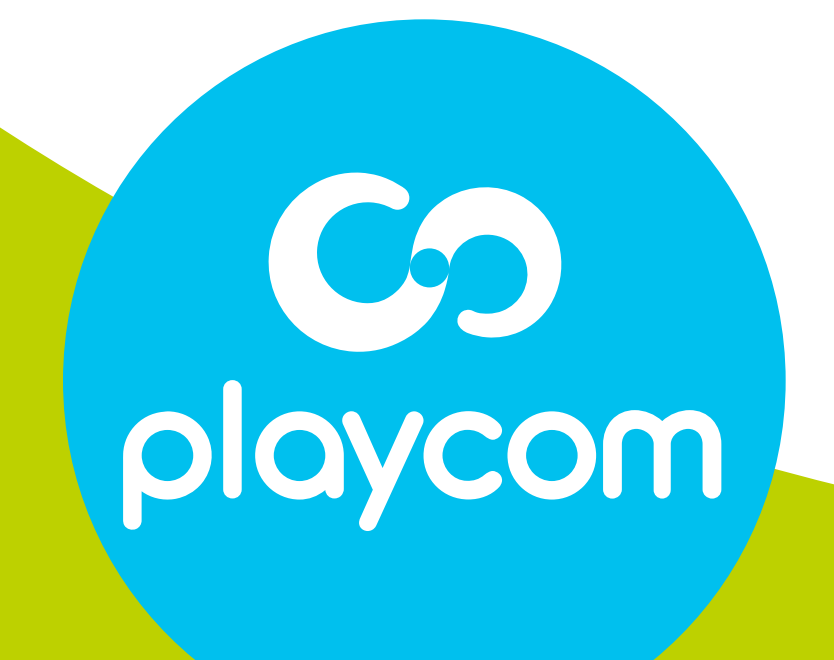

MODELO IDS SMART

# Paso 3 de 4

Ingrese los valores: Primera Frecuencia: *557* Segunda Frecuencia: *707* En *Canal*. presione **Flecha derecha** 

# y seleccione *Nuevo.* Seleccione *Buscar*, presione OK y aguarde mientras se realiza la operación.

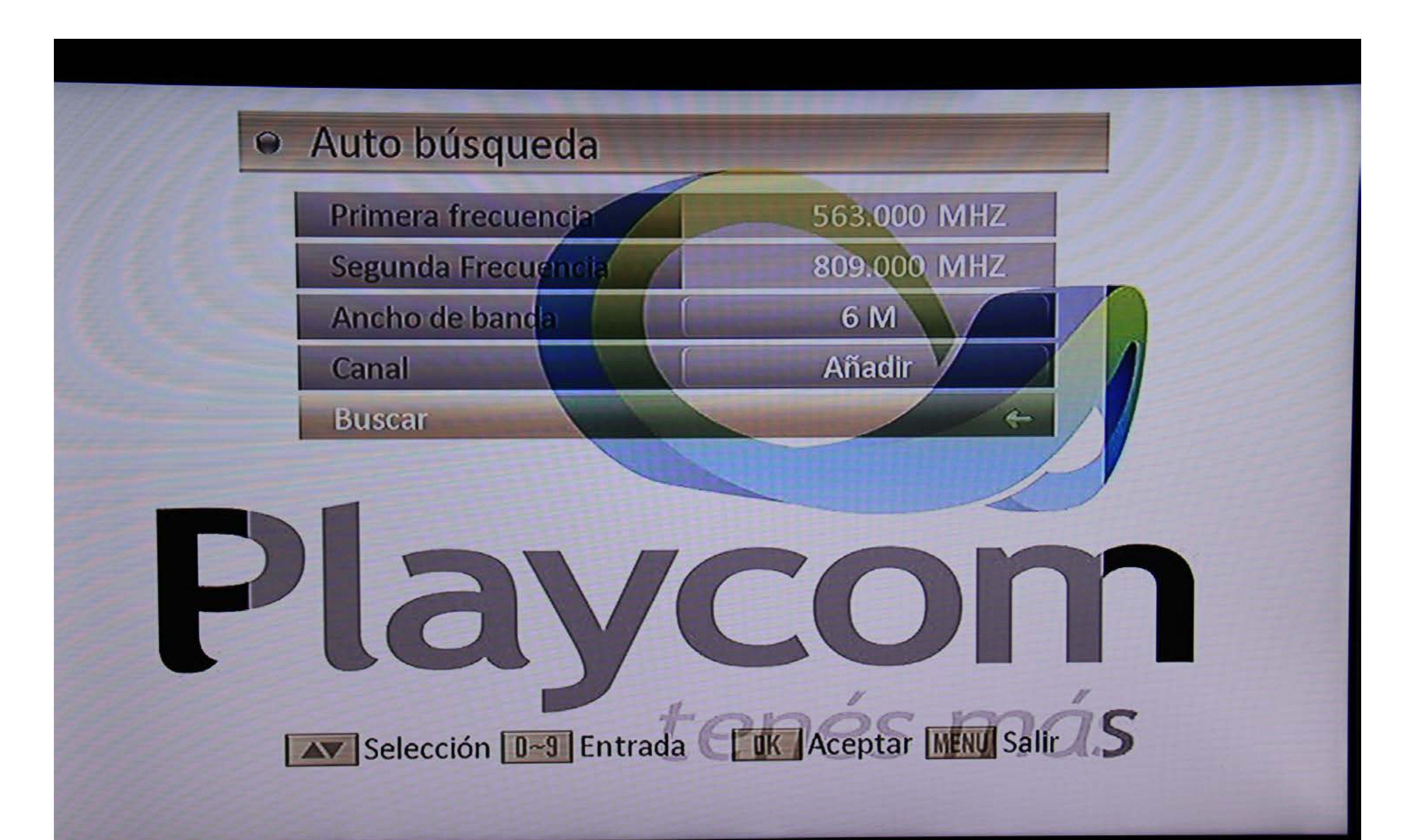

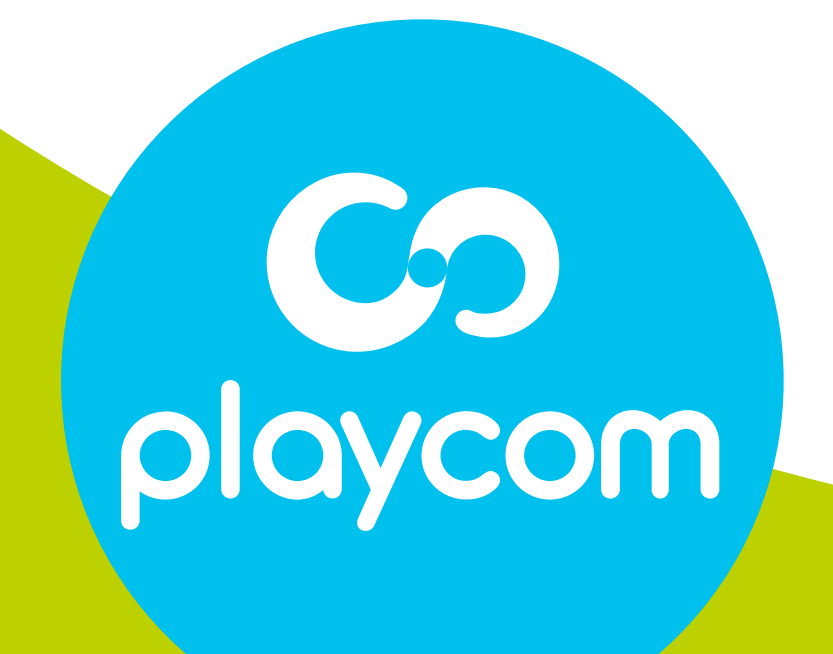

MODELO IDS SMART

#### Paso 4 de 4

Cuando finalice la búsqueda, presione **OK**.

#### Presione **Exit** hasta salir del menú.

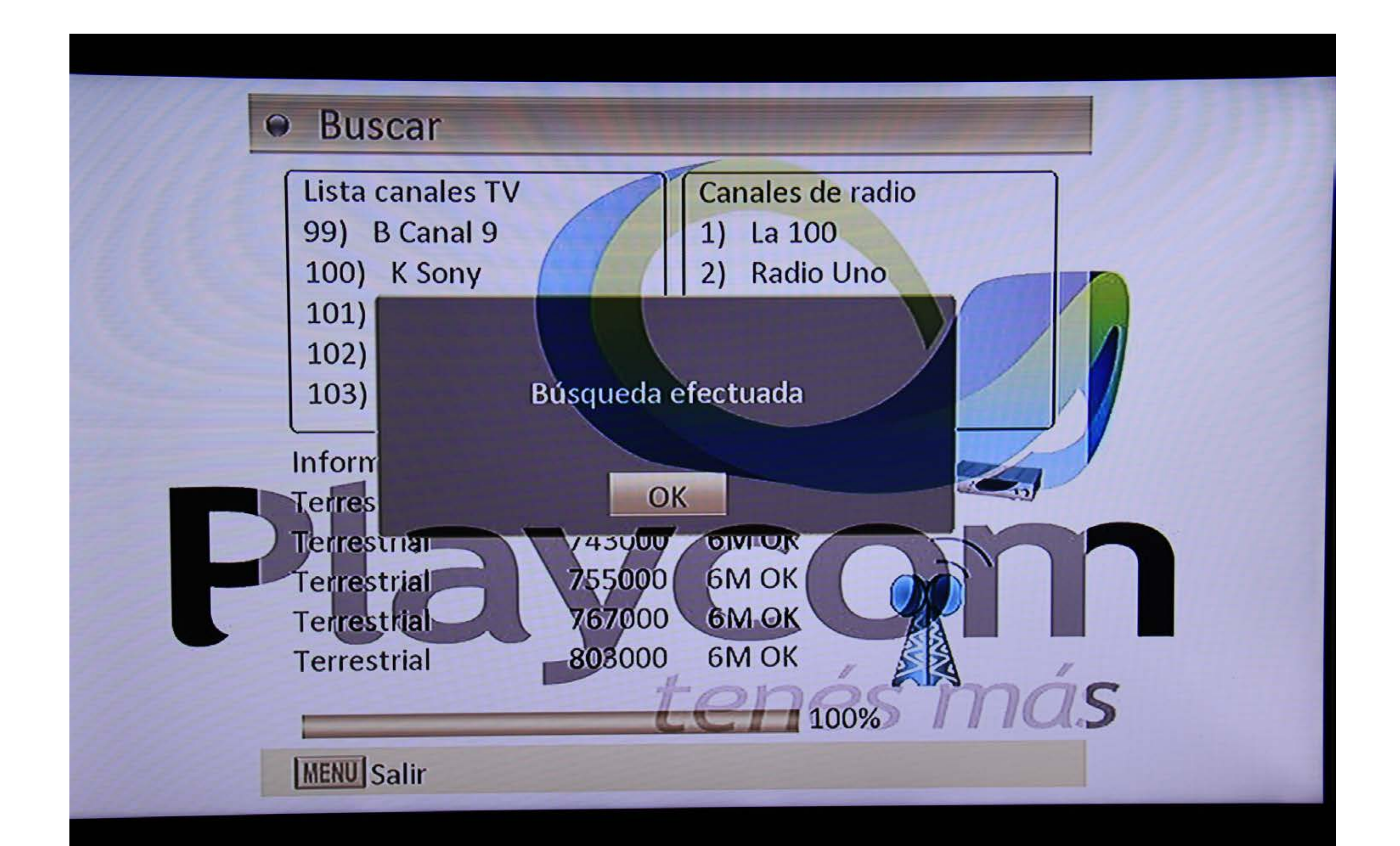

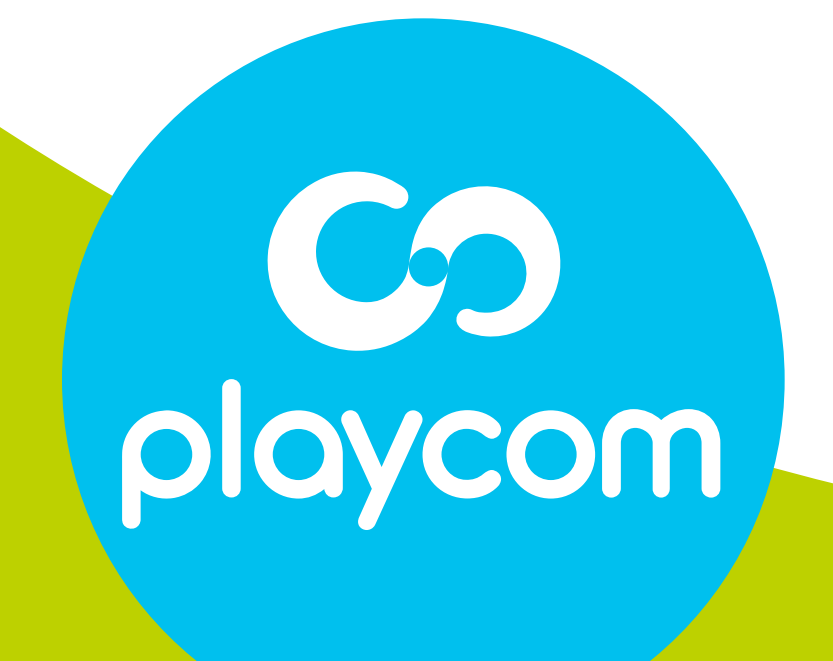